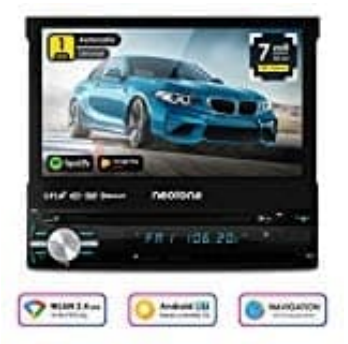

## **NEOTONE NDX-150A**

## Automarke Logo einstellen

- 1. Tippe zuerst auf das ? Symbol.
- 2. Jetzt wählst du hier das Einstellungen-Symbol rechts unten aus.

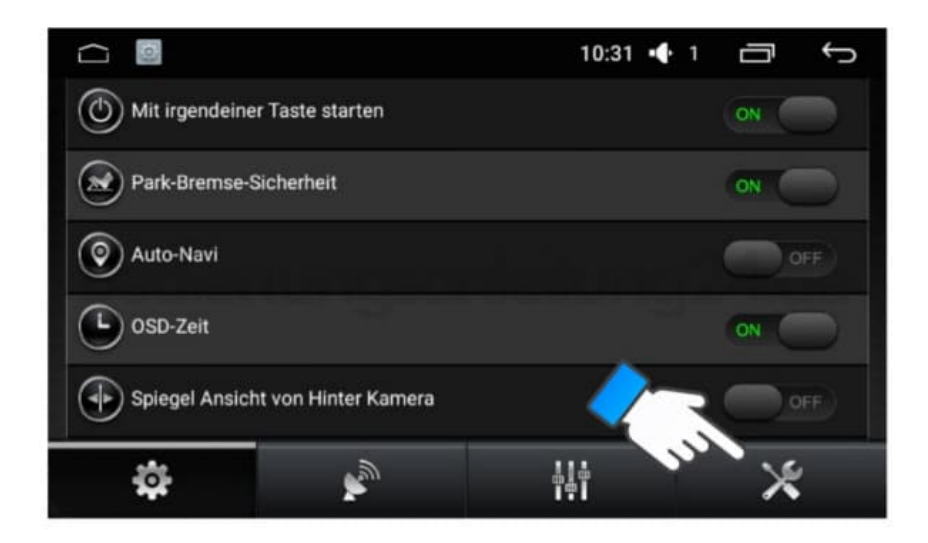

3. Gib den Code 3368 ein und tippe auf OK.

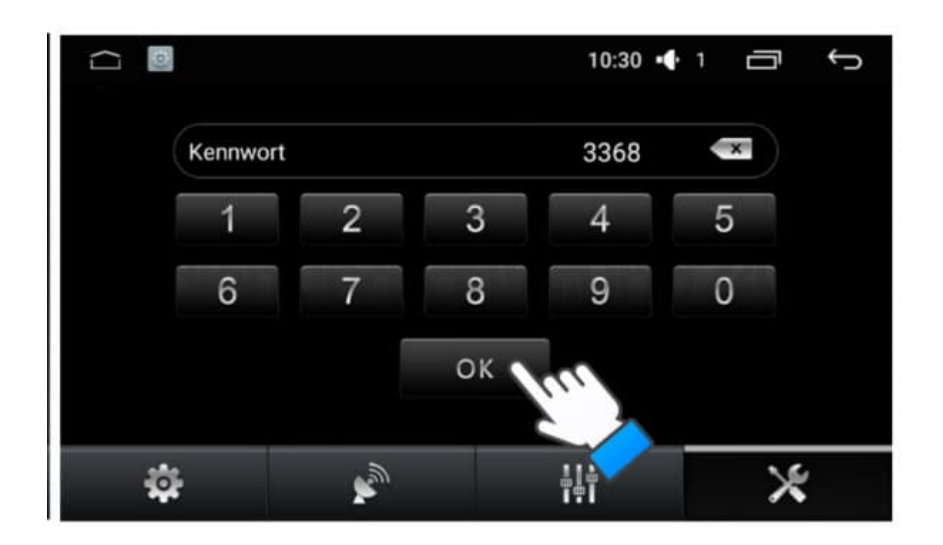

4. Wähle Auto-Marken-Logo aus.

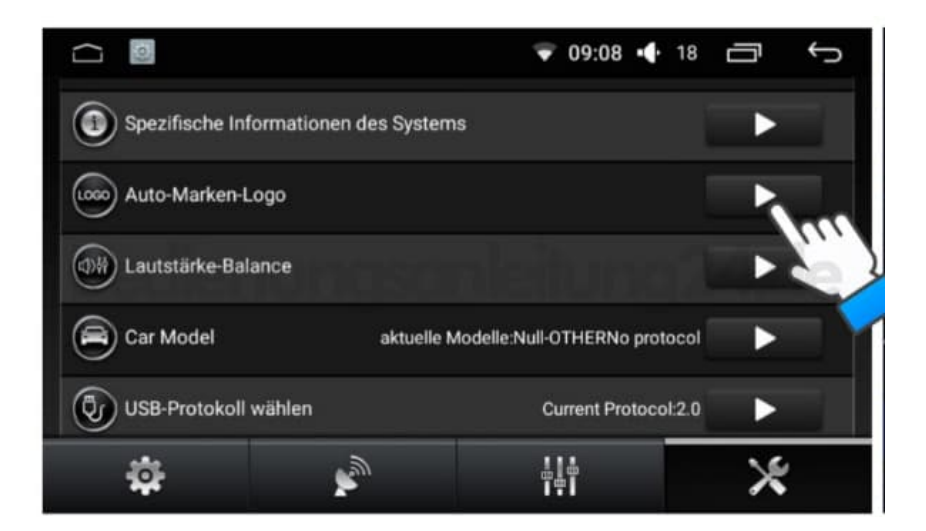

5. Suche das entsprechende Logo und tippe es an.

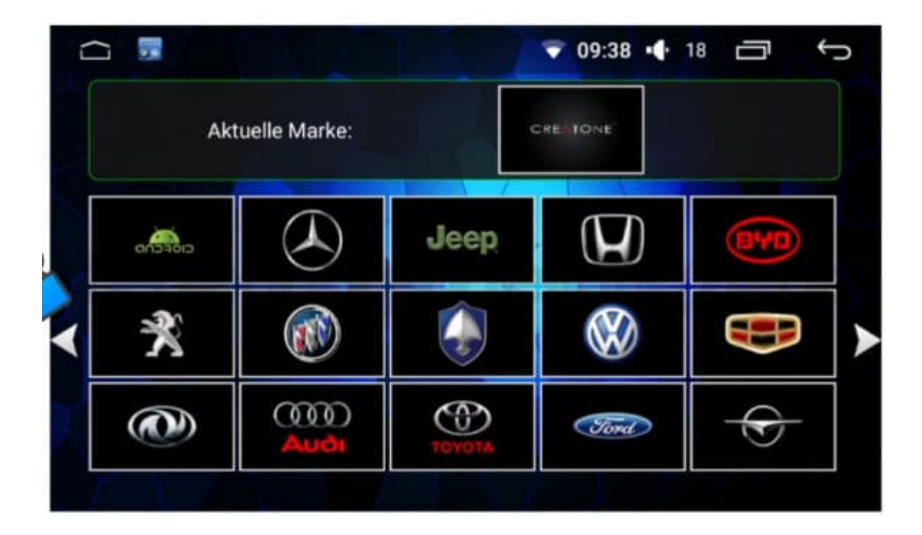

6. Wenn du ein eigenes Logo einstellen möchtest:

Erstelle auf einem Speichermedium (USB-Stick oder microSD Karte) einen Ordner und benennen den Ordner **mycar**. Kopiere das gewünschte Logo in diesen Ordner.

Das Logo muss als BMP Datei abgespeichert sein und die Auflösung 1024 x 600 haben.

7. Wiederhole die Schritte 1-3.

Tippe auf Auto-Marken-Logo.

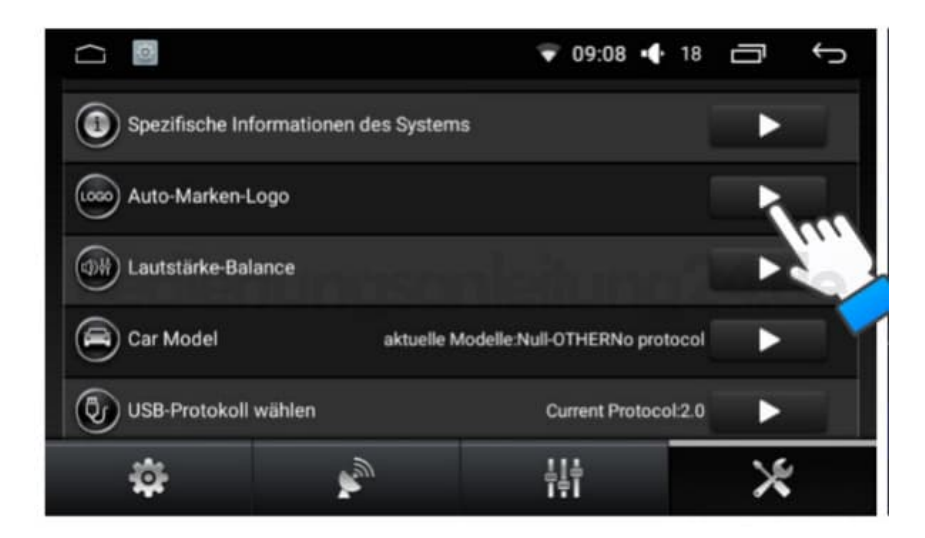

8. Dein eigenes Logo befindet sich auf der letzten Seite. Tippe es an zum Einstellen.

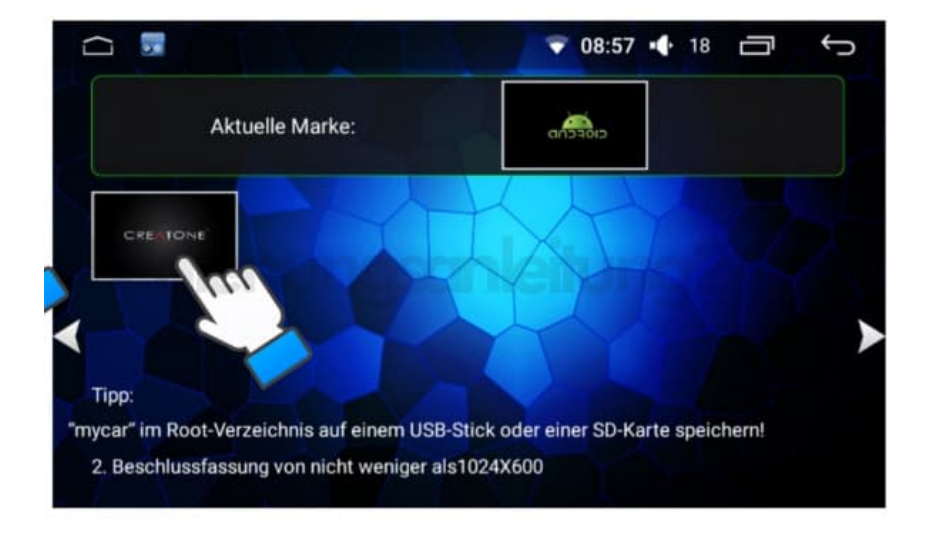